## II. CÁCH THỨC ĐĂNG NHẬP HỆ THỐNG ĐỂ THAM GIA ĐÓNG GÓP Ý KIẾN

*Bước* 1: Sử dụng tài khoản sinh viên đăng nhập hệ thống để xem **thông báo và hướng dẫn** thực hiện trả lời phiếu trưng cầu ý kiến có liên quan qua đường dẫn: <u>http://survey.ueb.edu.vn/huongdan/sinhvien/</u>.

*Bước 2*: Truy cập địa chỉ <u>http://survey.ueb.edu.vn</u> để thực hiện điền phiếu thông tin đánh giá trong danh mục theo hướng dẫn.

*Bước 3*: Chọn phiếu đánh giá theo danh mục thông báo trên giao diện để đánh giá với các nội dung liên quan và **Ghi nhận** lại trên hệ thống.

**Bước 4**: Chọn chức năng **Xem điểm** trên giao diện để xem điểm có liên quan đến môn học sau khi hoàn thành việc đóng góp ý kiến (đối với các cuộc điều tra khảo sát có liên quan đến giảng viên tham gia giảng dạy và môn học có liên quan, chức năng xem điểm trên giao diện được xem xét để xác định sự tham gia đôi với mỗi sinh viên).

Sau thời hạn được thông báo, Nhà trường sẽ đóng chức năng điều tra khảo sát online để thực hiện thống kê. Nếu sinh viên chưa tham gia đóng góp ý kiến sẽ không thể truy cập vào hệ thống "Khảo sát trực tuyến Survey online" để xem điểm môn học trước thời hạn mà Phòng Đào tạo quy định. Sinh viên chỉ có thể xem điểm như bình thường trên hệ thống sau 3 tuần kể từ ngày Phòng Đào tạo có công văn thông báo điểm thi.

Sau khi đăng nhập hệ thống giao diện sẽ hiển thị như sau:

| 172.16.1.3/               | survey/?m=dkh   |                         | ☆ -          | C S! - Yahoo 🔎                      |
|---------------------------|-----------------|-------------------------|--------------|-------------------------------------|
| SULUE<br>The Construction |                 | Trang                   | chủ Khảo sát | Xem điểm ĐKMH Liên hệ               |
| chào Nguyên Thị Th        | hanh Hà (thoát) |                         |              |                                     |
| ang chủ 🔺 Khảo sát        |                 |                         |              | Liên kết                            |
| STT                       | Cuộc khảo sát   | Ngày bắt đầu Ngày kết t | húc Đánh giá | • Đại học Kinh tế - ĐHQG            |
| 1 Điều tra g              | jiảng viên      | 01/02/2012 12/12/2012   | 1            | Đại học Quốc gia Hà Nội             |
|                           |                 |                         |              | Trung tâm ƯD CNTT - CAIT            |
|                           |                 |                         |              | <ul> <li>Đăng ký môn học</li> </ul> |
|                           |                 |                         |              | Hỗ trợ trực tuyến                   |
|                           |                 |                         |              |                                     |
|                           |                 |                         |              | Yahoo: Online Now                   |
|                           |                 |                         |              | Email: hotro@ueb.vnu.edu.vn         |
|                           |                 |                         |              | Houme: 019922/1111                  |
|                           |                 |                         |              |                                     |

Để thực hiện đánh giá, sinh viên chọn nút 🖋 theo nội dung yêu cầu cung cấp thông tin. Ví dụ, cuộc điều tra có liên quan đến môn học và giảng viên, giao diện sẽ

hiển thị các thông tin của cuộc đánh giá là danh sách môn học và giảng viên thuộc cuộc điều tra.

|         |                              |                            | Trang chù              | Khảo sát | Xem điểm ĐKMH                       | Liên hệ   |
|---------|------------------------------|----------------------------|------------------------|----------|-------------------------------------|-----------|
|         | ANUIDER                      |                            |                        |          |                                     |           |
|         |                              |                            |                        |          |                                     |           |
| chào No | uyễn Thi Thanh               | Hà (thoát)                 |                        |          |                                     |           |
|         |                              |                            |                        |          |                                     |           |
| ang chù | <ul> <li>Khảo sát</li> </ul> |                            |                        |          | Liên kết                            |           |
| Cuộc đ  | ieu tra: Điều tra            | giang vien                 |                        |          | • Đại học Kinh tế - Đi              | HQG       |
| ST      | T Mã MH                      | Môn học                    | Giàng viên             |          | Đại học Quốc gia Ha                 | à Nội     |
| 1       | INE2001                      | Kinh tế vi mô 2            | TS.Lê Văn Chiến        | 1        | Trung tâm ƯD CNT                    | T - CAIT  |
| 2       | INE2002                      | Kinh tế vĩ mô 2            | TS. Trần Thanh Bình    | 1        | <ul> <li>Đăng ký môn học</li> </ul> |           |
| з       | BSA1054                      | Kỹ năng làm việc theo nhóm | ThS.Nguyễn Thị Hải Yến | 1        |                                     |           |
| 4       | BSA1053                      | Nguyên lý thống kê kinh tế | ThS.Đỗ Văn Huân        | 1        | Hỗ trợ trực tuyê                    | in        |
| 5       | FLF1103B1                    | Tiếng Anh B1               | ThS.Phạm Thị Thu Hà    | 1        |                                     |           |
| 6       | INT1004                      | Tin học cơ sở              | TS.Nguyễn Việt Anh     | 1        | Yahoo: Online Now                   | 0         |
|         |                              |                            |                        |          | Email: hotro@ueb.v                  | nu.edu.vn |
|         |                              |                            |                        |          | Hotline: 01992271                   | 111       |
|         |                              |                            |                        |          | 100000000000000000                  |           |

Để đánh giá, sinh viên chọn vào nút 🖋 theo môn học/giảng viên. Giao diện sẽ hiển thị bảng nội dung đánh giá. Sinh viên đánh giá bằng cách tích chọn vào các ô với giá trị tương ứng và **Ghi nhận** lại trên hệ thống.

| nào sát trực tuyến   Survey Online - Mozilla Firefox                                                                                                    |                                                                                                    | 8 |
|----------------------------------------------------------------------------------------------------|----------------------------------------------------------------------------------------------------|---|
| Edit <u>V</u> iew Hi <u>s</u> tory <u>B</u> ookmarks <u>Y</u> ahoo! <u>T</u> ools <u>H</u> elp                                                                                                    |                                                                                                    |   |
| ảo sát trực tuyến   Survey Online 🛛 🗙 MGmail - Inbox - tranthit                                                                                                    | ithinh@gmail.com × +                                                                                                    |   |
| 172.16.1.3/survey/?m=dkh&dg=ok&crd=000041&prf=000                                                                                                    | 096&dt=15 🖒 ۲ 🖒 🖓 🚱                                                                                                    | 1 |
| G                                                                                                    | Trang chù Khảo sát Xem điểm ĐKMH Liên hệ                                                                                                    |   |
| VALUES<br>The Read to Storem                                                                                                    |                                                                                                    |   |
| chào <b>Nguyễn Thị Thanh Hà</b> (thoát)                                                                                                    |                                                                                                    |   |
| ng chù 🕨 Khảo sát                                                                                                    | Ghi nhân                                                                                                    |   |
| ĐIỀU TRA                                                                                                    | • Đại học Kinh tế - ĐHQG                                                                                                    |   |
| (ợc đảm bảo bí mật. Các thông tin này sẽ không được sử mục<br>a các anh/chí/<br><b>hông tin cá nhân</b><br>Hệ đào tạo: Chính quy 2. Lớp học: QH-2010-E K1<br>Tên giảng viên: ThS Đỗ Văn Huân - Mã GV: 00089<br>Tên môn học: Nguyên lý thống kê kinh tẽ - Mã: BSA1053 - Sứ<br><b>ông tin đánh giá</b><br>lý điên số tương ứng với các ý kiến mà anh/chỉ cho là phù hợp<br>ang đo: 1=không đồng ý; 2=phân vân; 3= đồng ý; 4= hoàn | c đích nào khác ngoài mục đích nêu trên. Rất mong sự hợp tác - Đăng ký môn học<br>TĐN 3. Giới tính: Nam<br>iõ TC: 3<br>o và đúng với quan điểm của mình theo chỉ dẫn dưới đây:<br>toàn đông ý |   |
| Stt Các nội dung ở                                                                                                    | đánh giá Điểm                                                                                                    |   |
| 1 a                                                                                                    | 0000                                                                                                    |   |
| 2 a                                                                                                    | 0000                                                                                                    |   |
| _Tổ chức giảng dạy                                                                                                    |                                                                                                    |   |
| 3 Anh/Chị đã được GV thông báo rõ về kế hoạch thực hiện                                                                                                    | ı môn học(MH) trước khi môn học bắt đầu. 🛛 🔿 🔿 🔿                                                                                                    |   |
| 4 Anh/Chị đã được GV thông báo rõ ràng các yêu cầu có liêr                                                                                                    | in quan đến MH đối với người học 🛛 🔿 🔿 🔿                                                                                                    |   |
| Anh /Chị được giảng viên(GV) thông tin đầy đủ các thông<br>tin về đề cương môn học giáo trình tài liệu tham khảo. các                                                                                                    | a tin có liên quan đến môn học(bao gồm các thông<br>c đường lịnk tham khảo tài liêu trên internet)                                                                                            |   |

Việc đánh giá đã hoàn thành với thanh trạng thái Ghi nhận thành công.

<u>Chú ý</u>: Đối với những môn học có từ 2 giảng viên tham gia giảng dạy môn học: Sau khi hoàn thành phiếu góp ý có liên quan đến giảng viên 1, chọn **Khảo sát** trên giao diện để quay về trang danh sách môn học, thực hiện đánh giá có liên quan đến giảng viên 2. Chỉ khi hoàn thành việc đóng góp ý kiến đối với các giảng viên giảng dạy môn học, sinh viên mới có thể xem điểm môn học.

Những môn học nằm trong phạm vi cuộc điều tra khảo sát, sinh viên cần thực hiện cung cấp thông tin đánh giá mới có thể xem điểm. Môn học mà sinh viên chưa thực hiện khảo sát, chương trình sẽ hiển thị thông tin **Chưa ĐG** (chưa đánh giá môn học) thay vì hiển thị điểm.

Để xem điểm sinh viên chọn nút **Xem điểm**, chương trình sẽ hiển thị giao diện như sau:

| kåo sát trực tự<br>) → ⊕ 1 | 72.16.1.3/surve | nine × MGmail-Inbox-tranthithinh@gma<br>y/m=dem | il.com × +           |             | <b>☆</b> - | C 💽 Yahoo 🔎                                 |
|----------------------------|-----------------|-------------------------------------------------|----------------------|-------------|------------|---------------------------------------------|
|                            | 72.16.1.3/surve | y/m=dem                                         | Trang                |             | ☆ <b>-</b> | C 💽 🛪 Yahoo 👂                               |
|                            | 72.16.1.3/surve | y/?m=diem                                       | Trang                |             | 습키         | C <sup>e</sup> Vahoo 🔎                      |
| G                          |                 |                                                 | Trang                |             |            |                                             |
| G                          | SAN A REAL      |                                                 | Trang                |             |            |                                             |
| 14.0                       | WWWWEE          |                                                 | riding               | chủ Khả     | io sát X   | lem điểm ĐKMH Liên hệ                       |
|                            |                 |                                                 |                      |             |            |                                             |
|                            |                 |                                                 |                      |             |            |                                             |
|                            |                 |                                                 |                      |             |            |                                             |
| chào Nguyễ                 | in Thị Thanh I  | Hà (thoát)                                      |                      |             |            |                                             |
|                            |                 |                                                 |                      |             |            |                                             |
| ang chu 🕨 Kr               | hao sat         |                                                 |                      |             |            | Lien ket                                    |
|                            |                 | BÁNG ÐIĒM                                       |                      |             |            | • Đại bọc Kinh tế - ĐHOG                    |
| ê :Chính                   | n quy           | Lớp : QH-2010-E KTĐN                            | CTÐT : Kinh Tế Đối I | lgoại chuẩn |            | <ul> <li>Dai học Quốc dia Hà Nội</li> </ul> |
| ã SV: 10050                | 0023            | Họ tên: Nguyên Thị Thanh Hà                     | Giới tính: Nữ        |             |            | Taima tân LID CNITE, CAIT                   |
| STT                        | Mã MH           | Tên môn học                                     | Số TC                | Điểm        | Xem CT     | Đăng ký môn học                             |
| lọc kỳ 1 nă                | ím học 2011-    | 2012                                            |                      |             |            |                                             |
| 1 II                       | NT1004          | Tin học cơ sở                                   | 3                    | 7.2         |            | Hỗ trợ trực tuyến                           |
| 2 IM                       | NE2001          | Kinh tế vi mô 2                                 | 3                    | 7.2         |            |                                             |
| З II                       | NE2002          | Kinh tế vĩ mô 2                                 | 3                    | 6.6         |            | Yahoo: Online Now                           |
| 4 B                        | SA1053          | Nguyên lý thống kê kinh tế                      | 3                    | Chưa ĐG     |            | Email: hotro@uch you odu yo                 |
| 5 B                        | SA1054          | Kỹ năng làm việc theo nhóm                      | 2                    | Chưa ĐG     |            | Hotline: 01902271111                        |
| 6 FI                       | LF1103B1        | Tiếng Anh B1                                    | 5                    | Chưa ĐG     |            | 16500 B. 019922/1111                        |
| lọc kỳ 2 nă                | ím học 2010-    | 2011                                            |                      |             |            |                                             |
| 7 IN                       | NE1051          | Kinh tế vĩ mô                                   | 3                    | 8.6         |            |                                             |
| 8 FI                       | LF1102A2        | Tiếng Anh A2                                    | 5                    | 8.2         |            |                                             |
| 9 F                        | IB2001          | Kinh tế tiền tệ - ngân hàng                     | 3                    | 8.3         |            |                                             |
| 10 T                       | HL1057          | Nhà nước và pháp luật đại cương                 | 2                    | 8.5         |            |                                             |
| 11 M                       | MAT1101         | Xác suất thống kê                               | 3                    | 5.2         |            |                                             |
| 12 P                       | OL1001          | Tư tưởng Hồ Chí Minh                            | 2                    | 7.4         |            |                                             |
| lọc kỳ 1 nă                | ím học 2010-    | 2011                                            |                      |             |            |                                             |